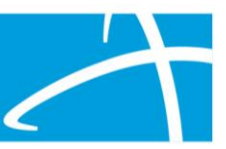

1. Select Start task under Utilization Management

|               | Care Management |      | Utilization Management |          |          |  |  |
|---------------|-----------------|------|------------------------|----------|----------|--|--|
|               |                 |      |                        | 6        |          |  |  |
| O Start Tasks | Q Search        | More | O Start Tasks          | Q Search | 🌣 Portal |  |  |
|               |                 |      |                        |          |          |  |  |

2. Search the correct member.

| Scheduled Tasks | Member Search | Cases | Case/Request/Claim Search |                   |                           |               |                 |        |
|-----------------|---------------|-------|---------------------------|-------------------|---------------------------|---------------|-----------------|--------|
|                 |               |       | Please sea                | arch for the memb | er by completing one of t | the following |                 |        |
| Member ID *     |               |       | Date Of Birth *           |                   | First Name *              | Last Name *   | Date Of Birth * |        |
| Member ID       |               |       | MM/DD/YYYY                | Search            | First Name                | Last Name     | MM/DD/XXXX      | Search |

3. If Patient does not have a Medicaid ID, you can add Member. Select Submit.

| First Name *                                                                    | Middle Name  |           | Last Name *             |        |
|---------------------------------------------------------------------------------|--------------|-----------|-------------------------|--------|
| Alex                                                                            |              |           | Smith                   |        |
| Client * O Client is a required field                                           | Birth Date * |           | Gender *                |        |
| ~                                                                               | MMODITYTY    | =         |                         | ```    |
| Identifiers                                                                     |              |           |                         |        |
| Social Security Number *                                                        | Merr         | nber Id * |                         |        |
| 999-99-9999                                                                     | 🗆 N/A *      |           |                         | O NIA* |
|                                                                                 |              |           |                         |        |
| Relationship To Subscriber *                                                    |              |           |                         |        |
| Relationship To Subscriber *                                                    | v            |           |                         |        |
| Relationship To Subscriber *                                                    | v            |           |                         |        |
| Relationship To Subscriber *  Buil Contact Information Address Line 1 *         | *            |           | Address Line 2          |        |
| Relationship To Subscriber *<br>Berf<br>Contact Information<br>Address Line 1 * | ٧            |           | Address Line 2          |        |
| Relationship To Subscriber * Serf Contact Information Address Line 1 * Cay *    | v<br>State * |           | Address Line 2          |        |
| Relationship To Subscriber * Bet Contact Information Address Line 1 * Coy *     | v<br>Slate * | v         | Address Line 2<br>Zip 1 |        |
| Reationship To Subscriber* Ber Contact Information Address Line 1* Coty * Phone | State *      | v         | Address Line 2<br>Zip * |        |

4. To start a new case, select the ADD button.

| Utilization Management | View Cases | + Add |
|------------------------|------------|-------|
|                        |            |       |
|                        |            |       |

 Complete Authorization Request fields- Review Type: PASRR Level 2, Place of Service: Other Place of Service, Type of Service: Level II PASRR Evaluation, Review or Categorical (refer to PASRR Quarterly training if needing assistance in proper selection): Timing: Concurrent or Prospective: Then select add request.

| Authorization Request   |            |               |   |                        |   |                           |                                                                                                    |
|-------------------------|------------|---------------|---|------------------------|---|---------------------------|----------------------------------------------------------------------------------------------------|
| Date Request Received * |            | Review Type * |   | Place of Service *     |   | Type of Service *         |                                                                                                    |
| 02/07/2023 02:23 pm     | <b>***</b> | PASRR Level 2 | ~ | Other Place of Service | ~ | Level II PASRR Evaluation | ~                                                                                                    |
| Timing ^                |            |               |   |                        |   |                           |                                                                                                    |
|                         | ~          |               |   |                        |   |                           |                                                                                                    |
|                         |            |               |   |                        |   |                           |                                                                                                    |
|                         |            |               |   |                        |   | Capacity ID Add Now Dog   | and a local distance of the second second se |

- 6. Next the DOS and Providers selection will need to be filled out.
- 7. Diagnosis and Procedure will need to be filled out: Select Add: Procedure Code needs to be T2011

| Diagnosis              |                       |                  |     |        |          |      |           |      | 🔶 Add  |
|------------------------|-----------------------|------------------|-----|--------|----------|------|-----------|------|--------|
| Seq.                   | Code                  | Code Description |     |        | Final Dx |      | OA        | NOS  | Action |
|                        | No Diagnoses Supplied |                  |     |        |          |      |           |      |        |
| Procedures             |                       |                  |     |        |          |      |           |      | + Add  |
| Seq.                   | Code                  | Description      | NOS | Mod. 1 | Mod. 2   | Qty. | Frequency | Cost | Action |
| No Procedures Supplied |                       |                  |     |        |          |      |           |      |        |

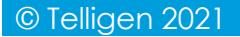

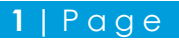

- 8. Add all documentation By Selecting the Add button (if you need to know the correct documentation to add please refer to documentation standards)
- Next the MCG document clinical will need to be verified: once verified Submit Request

| Authorization Request<br>Form   Request   Document   3 Submit  Request  Request                                                                                                    | ∜mcg           |
|----------------------------------------------------------------------------------------------------|----------------|
| Patient : 346195197 Name : Lorens, Alex DOB : 7/25/1999 Gender : Male                                                                                                    | ♥ show more    |
| Authorization : EPS-00036960       Type : Procedure Pre-authorization       Status : NoDecisionYet         Diagnosis Codes : R69(ICD-10 Diagnosis) primary       Procedure Codes : T2011(CPT/HCPCS) primary | ★ show more    |
| Procedure Code: T2011 (CPT/HCPCS) Requested Units: 1 Description : PASRR LEVEL II EVALUATION PER EVAL                                                                                                    | ♥ show more    |
|                                                                                                    | Submit Request |

10. Last step User Attestation- Acknowledge input the user ID and Submit

| User Attestation                                                                                                    |        |
|----------------------------------------------------------------------------------------------------|--------|
| I certify     In that the submitted information is true, accurate and complete to the best of my knowledge.     that the submitted information is supported within the patient's medical record.     that I understand that any deliberate misrepresentation of any information in this medical review may subject me to liability under civil and criminal laws.     that I understand an approval of a medical authorization request by Telligen does not guarantee payment for services.     I agree to notify all involved parties of the outcome of this authorization request.  Acknowledging User* |        |
| Enter username                                                                                                    |        |
|                                                                                                    | Submit |

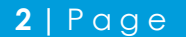